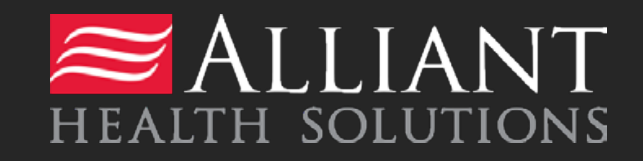

Katie Becket PA Submission Guide

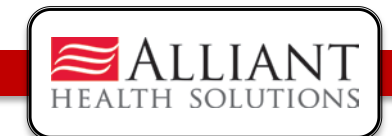

# Katie Beckett PA Entry

- Log onto the Georgia Web Portal
- On the Secure Home page, Click Prior Authorization.
- Select Submit/View from the drop list; OR
- Select Medical Review Portal and then Enter a New Authorization Request

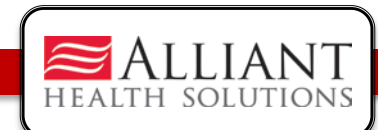

# Katie Beckett PA Entry

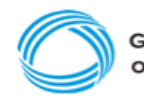

GEORGIA DEPARTMENT OF COMMUNITY HEALTH

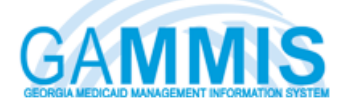

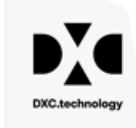

? ×

| Velcome, kbunit                                                                                                    | Search                    |
|----------------------------------------------------------------------------------------------------|---------------------------|
| Refresh session ] You have approximately 18 minutes until your session will expire.                                                    | Thursday, August 13, 2020 |
| Home   Contact Information   Member Information   Provider Information   Provider Enrollment   Nurse Aide/Medication Aide   EDI   P    | harmacy   HFRD            |
| Account   Providers   Training   Claims   Eligibility   Presumptive Activations   Health Check   Prior Authorization   Reports   Trade | Files                     |
| Home Search Prior Authorization Submit/View Medical Review Portal Waiver Case Manager PA Search                                        |                           |
| 👷 GAMMIS:Submit/View <- Bookmarkable Link 👷 Click here for help and information about bookmarks                                        |                           |

#### User Information - Provider 003133118A

**New Request for Prior Authorization** 

TEFRA / Katie Beckett (Form DMA-6A)

Medical Review Portal

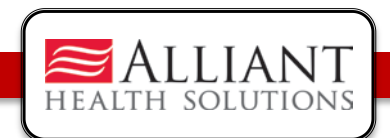

# PA Entry

 On the next window, click the link TEFRA/Katie Beckett (Form DMA-6A) to open the PA request form

**New Request for Prior Authorization** 

TEFRA / Katie Beckett (Form DMA-6A)

Medical Review Portal

Logout

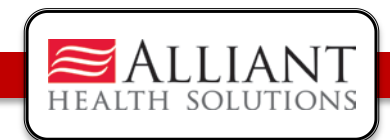

## **Request Authorization**

- On the next window, the Katie Beckett Provider ID is populated by the system based on portal login credentials.
- Enter the member's Medicaid ID or Social Security Number; do not enter both. Click Submit.

| New Request for Prior Authorization                                      |
|--------------------------------------------------------------------------|
|                                                                          |
| Please enter the Member's ID or the SSN. Do not enter both.              |
| To find a Member or Provider click the $^{	extsf{Q}}$ next to the ID box |
| Member Medicaid ID:                                                      |
| Social Security Number :                                                 |
| Katie-Beckett Provider ID: 003133118A                                    |
| Submit                                                                   |
|                                                                          |

Medical Review Portal

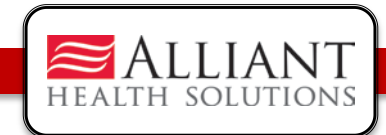

### Member/Provider Information

- The Katie Beckett provider information is pulled into the PA request based on the Katie Beckett worker's portal credentials.
- If a Medicaid ID was entered as the participants identifier, then the member's information is pulled from MMIS and populated on the PA request.

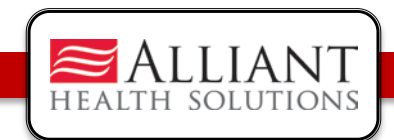

## Member Information

- If a SSN was entered and matches a Medicaid member, the member information is also pulled from MMIS.
- If the SSN does not match a Medicaid member, the member information will need to be entered manually.

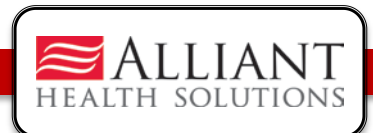

#### Member Information

#### TEFRA / Katie Beckett (Form DMA-6A)

Please verify that the member name represents the correct member for this request. If not, please select under Prior Authorization the 'Submit/View' link to re-enter the correct information. If you need assistance please select under Contact Information the 'Contact Us' link, or call the Provider Contact Center at 1-800-766-4456.

Please provide the required information for this request. When you have completed entering data for this request, select the 'Review Request' link at the bottom of the page.

Prior authorization or pre-certification does not guarantee payment, approval of service or member benefit eligibility for the service.

| Member Infor    | mation                                    |             |                      |
|-----------------|-------------------------------------------|-------------|----------------------|
| Member ID :     | First Name :                              | MI:         | Last Name : Suffix : |
| Date of Birth : | Social Security Number :                  | Gender      | :                    |
|                 |                                           |             |                      |
| Participant Ac  | Idress                                    |             |                      |
| Address Line 1  | : Address Line                            | 2:          |                      |
| City :          | State :                                   | ~           | Zip:                 |
|                 |                                           |             |                      |
| Service Provid  | er Information                            |             |                      |
| Provider ID     | Name and Address                          | Phone       | Taxonomy (Specialty) |
| 003133118A      | KATIE BECKETT CENTRALIZED PROCESSING UNIT | 678-248-744 | 19 -                 |
|                 | 5815 LIVE OAK PKWY, SUITE 2-F             |             |                      |
|                 | NORCROSS, GA 30093                        |             |                      |

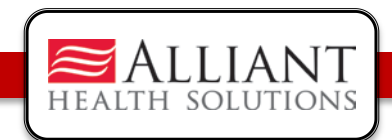

## Member Address

- For Medicaid participants, address information is pulled from MMIS.
- For Non-Medicaid participants, the KB Unit worker is required to enter the participants address information.

| Member Inform    | ation                    |                  |          |        |      |             |      |          |  |
|------------------|--------------------------|------------------|----------|--------|------|-------------|------|----------|--|
| Member ID :      | First Name : Sa          | rah              | MI:      |        | L    | last Name : | Test | Suffix : |  |
| Date of Birth :  | Social Security Number : |                  | Gender : |        | ~    |             |      |          |  |
|                  |                          |                  |          |        |      |             |      |          |  |
| Participant Add  | dress                    |                  |          |        |      |             |      |          |  |
| Address Line 1 : | 156 Pecos Lane           | Address Line 2 : |          |        |      |             |      |          |  |
| City :           | Marietta                 | State : G        | Α 🕶      | Zip: 3 | 0066 |             |      |          |  |

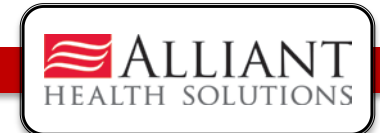

#### Katie Beckett Unit Contact Information

- The Katie Beckett worker *Contact Information* is populated by the system. Enter any information that is missing or incorrect.
- \*The Supervisor Name does not auto populate and must be entered manually.

| Contact Information  |             |                  |              |         |
|----------------------|-------------|------------------|--------------|---------|
| * Contact Name:      | SARAH.REAMS | * Contact Email: |              |         |
| Contact Phone:       | Ext.        | * Contact Fax:   | 678-248-7459 |         |
| Katie Beckett Unit I | nformation  |                  |              |         |
| * Supervisor Name    | : * Em      | nail :           |              | Phone : |

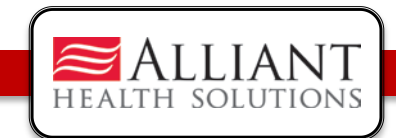

## **PA Request Information**

- Enter the diagnosis code for the participants primary diagnosis in the ICD-10 box.
- The ICD Search screen will appear. Click Search. A list of code descriptions will appear, click on the code description.

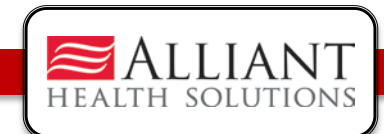

# Diagnosis

#### ICD Search

| ICD Code : | F84 Description :                             | Type : O Any O ICD-9 🔍 ICD-10 💽 |
|------------|-----------------------------------------------|---------------------------------|
| ICD Code   | Description                                   | Туре                            |
| F84.0      | AUTISTIC DISORDER                             | ICD-10                          |
| F84.2      | RETTS SYNDROME                                | ICD-10                          |
| F84.3      | OTHER CHILDHOOD DISINTEGRATIVE DISORDER       | ICD-10                          |
| F84.5      | ASPERGERS SYNDROME                            | ICD-10                          |
| F84.8      | OTHER PERVASIVE DEVELOPMENTAL DISORDERS       | ICD-10                          |
| F84.9      | PERVASIVE DEVELOPMENTAL DISORDER, UNSPECIFIED | ICD-10                          |

Close Window

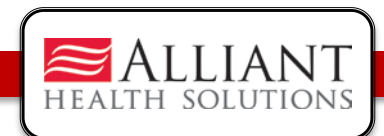

# Diagnosis

- Enter the diagnosis date.
- Click the 'Primary' checkbox.
- Click Add.

| * Diagnosis |                       |            |          |           |      |     |
|-------------|-----------------------|------------|----------|-----------|------|-----|
| Diag Code   | Diagnosis Description | Date       | Primary  | Admission | Туре | V   |
| F84.0 🔍     | AUTISTIC DISORDER     | 11/01/2018 | <b>~</b> |           |      | ADD |

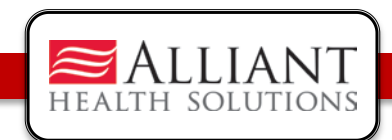

# Diagnosis

- When add is clicked, EDIT and DELETE links appear.
- At this point, the code may be deleted if entered incorrectly. However, once the DMA6A is submitted, the diagnosis code cannot be deleted.
- Other ICD-10 diagnosis codes may be entered, following the same process just described.

| * Diagnosis |                       |            |         |           |        |             |
|-------------|-----------------------|------------|---------|-----------|--------|-------------|
| Diag Code   | Diagnosis Description | Date       | Primary | Admission | Туре   |             |
| F84.0       | AUTISTIC DISORDER     | 11/01/2018 | Yes     | No        | ICD-10 | EDIT DELETE |
| ୍           |                       |            |         |           |        | ADD         |

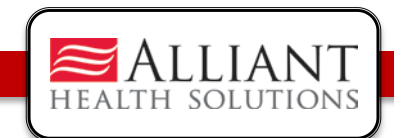

## Submit PA Request

- Click Review Request to display the Attestation Statement.
- Click I Agree in response to the Attestation Statement.
- Click Submit Request. The **pending** Request ID displays at the top of the page.

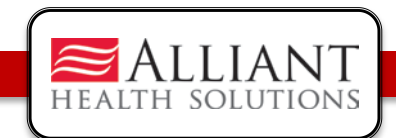

# Attach Documents

- When the PA request is submitted, required documents may be attached.
- Go to **Create an Attachment**. This section includes checkboxes for each required document type.
- Click a checkbox or checkboxes; click Browse; find the file; and then click Attach File.

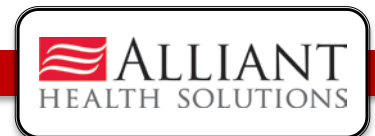

## Attach Documents

| Create an Attachmer     | nt            |           |                           |          |                 |                           |           |                                       |
|-------------------------|---------------|-----------|---------------------------|----------|-----------------|---------------------------|-----------|---------------------------------------|
| If you want to attach a | a document to | o this Re | quest, click on "Browse'  | , select | a document and  | then, click on "Attach Fi | le".      |                                       |
| Choose File No fil      | e chosen      |           |                           |          |                 |                           |           | Attach File                           |
| File uploaded success   | fully.        |           |                           |          |                 |                           |           |                                       |
| Please Check the na     | me of the do  | cumen     | ts included in the Attach | ment b   | efore you attac | h. (All the files colored | in red ne | ed to be attached for faster review.) |
| Codes                   | Documents     |           |                           |          |                 |                           |           |                                       |
|                         | DMA-6A        | Form *F   | Required                  | sychol   | ogical/Developr | nental Evaluation         | Therapy N | lotes                                 |
| КВ                      | Level of (    | Care St   | atement *Required 🗍 I     | lursing  | Notes           |                           | MD Order  | s                                     |
|                         |               |           |                           |          |                 |                           |           |                                       |
| Attached Files          |               |           |                           | 1        |                 |                           |           |                                       |
| File                    | Туре          | Code      | Document Name             | Size     | User            | Date                      |           |                                       |
| TEST Document.docx      | Web Upload    | KB        | DMA-6A Form *Required     | 12 KB    | SARAH.REAMS     | 12/1/2020 6:14:45 PM      | DELETE    |                                       |

17

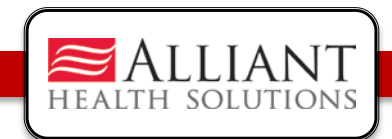

### **Decision Notifications**

- The KB Unit worker will receive a 'no reply' email when a PA is approved or denied.
- The email notification directs the KB worker to check the Medical Review Portal for decision details.

| Nurse Reviewer Team.                                                                                                    |
|----------------------------------------------------------------------------------------------------|
| Regards,                                                                                                    |
| You can visit Medical Review Portal section of Georgia MMIS portal: https://www.mmis.georgia.gov to check the PA status details |
| The TEFRA / Katie Beckett (Form DMA-6A) (PA#:120120200001) PA submitted by you, has been Approved.                              |
| Dear Provider,                                                                                                    |
| *** DO NOT RESPOND TO THIS E-MAIL ***                                                                                           |

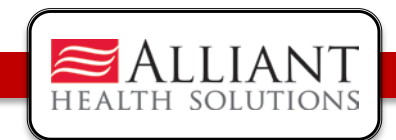

## **Decision** Details

- All Decision Details are displayed on the Medical Review Portal.
- View the details by searching for the PA using Search Prior Authorization or, Submit/View or, 'Show' Last 10 Requests\*.

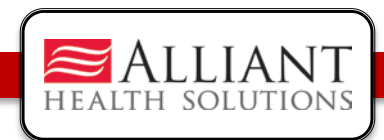

### **Decision Details**

| me   Contact Information | Member Information   Provider Information   Provider Enrollment   Nurse Aide/Medication Aide   EDI   Pharmacy                                                                                                    |
|--------------------------|----------------------------------------------------------------------------------------------------|
| ount   Providers   Trai  | ing   Claims   Eligibility   Presumptive Activations   Health Check   Prior Authorization   Reports   Trade Files                                                                                                    |
| forne Search Prior Au    | horization Submit/View Medical Review Portal Waiver Case Manager PA Search                                                                                                    |
| AMMIS:Medical Review     | Portal <- Bookmarkable Link 👷 Click here for help and information about bookmarks                                                                                                    |
| G (click to hide)        | lert Message posted 2/24/2012                                                                                                    |
| This site is for testin  | purposes only!                                                                                                    |
| This site is for testin  | n purposes only. Any information provided on it is for demonstration purposes only.                                                                                                    |
|                          |                                                                                                    |
| Hear Information Pro     | vider 000000748                                                                                                    |
| Oser information • Pro   | Auger nannan de la constant de la constant de |
|                          |                                                                                                    |
|                          |                                                                                                    |
| Medical Review P         | ortal                                                                                                    |
|                          |                                                                                                    |
| 1                        |                                                                                                    |
| Last 10 Requests : 1201  | 3000012 - Pending V Show Messages : C2011300003 - Unprocessed V Show                                                                                                    |
|                          |                                                                                                    |
| Enter and Edit A         | thorization Requests                                                                                                    |
| Enter a New Autho        | ization Request - Use this link to enter a new prior authorization request. More                                                                                                    |
|                          |                                                                                                    |
| Search, Edit or Atta     | ch Documentation to Requests - Use this link to search, edit or attach documentation to authorization requests. More                                                                                                    |
| Member Medicaid          | Undates - Use this link to Search Erlit and modifying Member Medicaid IDs for SwingRed or Katle Reckett requests                                                                                                    |

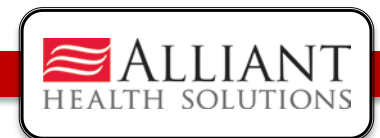

#### **Decision Details**

| MMIS:Medical Review                                                                                                    | Portal <- Bookman                  | rkable Link 👷 Click here for                                                | help and inform | nation about bookn                  | arks      |   |   |
|----------------------------------------------------------------------------------------------------|------------------------------------|-----------------------------------------------------------------------------|-----------------|-------------------------------------|-----------|---|---|
| (click to hide)                                                                                                    | lert Message po                    | osted 2/24/2012                                                             |                 |                                     |           |   |   |
| This site is for testin                                                                                                    | purposes only!                     |                                                                             |                 |                                     |           |   |   |
| This site is for testi                                                                                                    | g purposes only. An                | ny information provided on it i                                             | s for demonstra | ation purposes only                 |           |   |   |
| <u></u>                                                                                                    |                                    |                                                                             |                 |                                     |           |   | _ |
|                                                                                                    |                                    |                                                                             |                 |                                     |           |   |   |
| ser Information - Pr                                                                                                    | vider 000000074A                   |                                                                             |                 |                                     |           |   |   |
| ser Information - Pr                                                                                                    | vider 000000074A                   |                                                                             |                 |                                     |           |   |   |
| ser Information - Pr                                                                                                    | vider 000000074A                   | rch                                                                         |                 |                                     |           |   |   |
| ser Information - Pr<br>rior Authorizatio                                                                                    | vider 000000074A<br>n Request Sear | rch                                                                         |                 |                                     |           |   |   |
| ser Information - Pr<br>rior Authorizatio                                                                                    | vider 00000074A<br>n Request Sear  | rch<br>PA Status:                                                           | ~               | Provider ID :                       | 00000074A | 1 |   |
| ser Information - Pr<br>rior Authorizatio<br>Request ID :<br>Request From Date :                                             | n Request Sea                      | PA Status:                                                                  | <b></b>         | Provider ID :                       | 00000074A | 1 |   |
| rior Authorization<br>rior Authorization<br>lequest ID :<br>lequest From Date :<br>fember Medicaid ID :                      | n Request Seal                     | PA Status:                                                                  | <b>&gt;</b>     | Provider ID :<br>Member Last Name : | 00000074A |   |   |
| ser Information - Pr<br>rior Authorizatio<br>tequest ID :<br>tequest From Date :<br>fember Medicaid ID :<br>:ffective Date : | n Request Sear                     | PA Status:<br>Request To Date :<br>Member First Name :<br>Expiration Date : | <b>&gt;</b>     | Provider ID :<br>Member Last Name : | 00000074A |   |   |